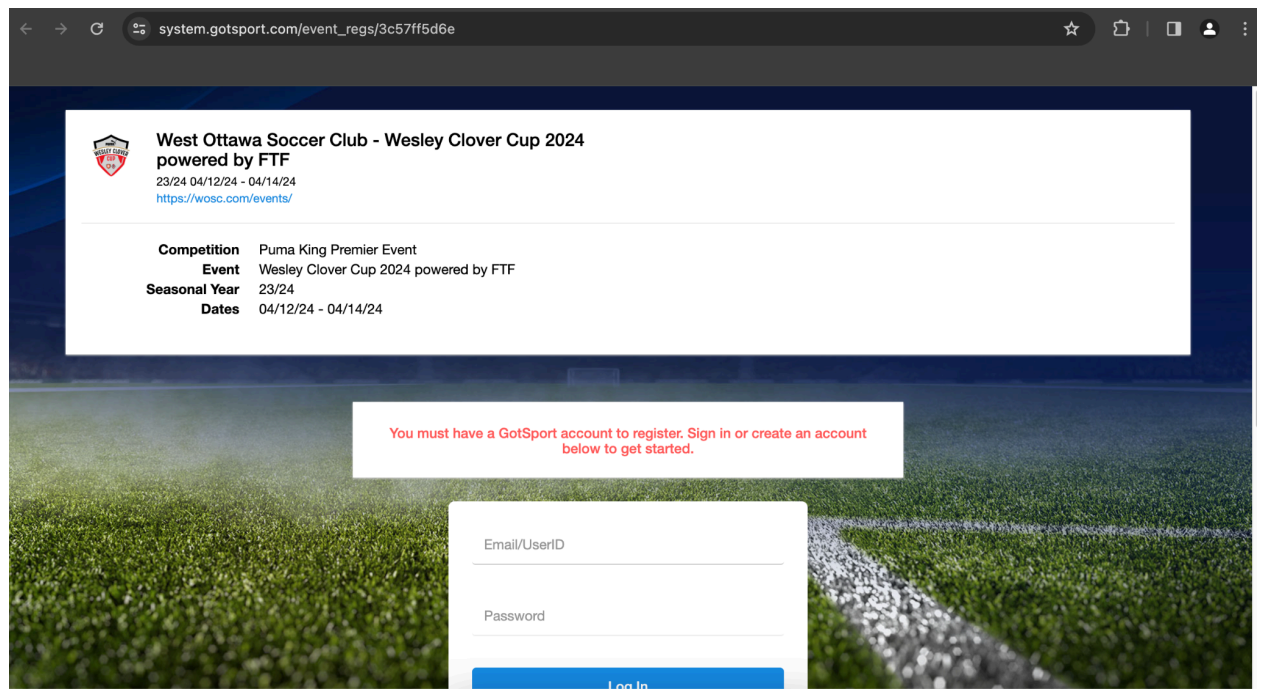

1. Follow the link provided to the registration page

| $\leftrightarrow$ $\rightarrow$ $\mathbf{C}$ $25$ system.gotsport.com/event_regs/3c57ff5d6                       | e                                       | ☆ む   🖬 🛎 : |
|----------------------------------------------------------------------------------------------------|-----------------------------------------|-------------|
|                                                                                                    |                                         |             |
|                                                                                                    | below to get started.                   |             |
|                                                                                                    |                                         |             |
|                                                                                                    | Freeditation                            |             |
|                                                                                                    | Email/UseriD                            |             |
|                                                                                                    | Password                                |             |
| And the second second second second second second second second second second second second second second second | Fassword                                |             |
| The second second second second second second second second second second second second second second second s   | L og In                                 |             |
|                                                                                                    | Event Deseurerd?                        |             |
|                                                                                                    | Forgot Password?                        |             |
|                                                                                                    | Dont Have An Account? CREATE AN ACCOUNT |             |
|                                                                                                    |                                         |             |
| and the second second second second second second second second second second second second second second second | and the second states and the           |             |
|                                                                                                    |                                         |             |
|                                                                                                    | Mar in the second                       |             |
|                                                                                                    |                                         |             |
| ©GotSport                                                                                                    | Help & Sup                              | port        |
| # 1500 Third St S. Jacksonville Beach El 20050                                                                   | Privacy Po                              | licy        |

2. If you do not already have a GotSport account, scroll down and click "Create an account"

| $\leftrightarrow$ $\rightarrow$ C $\sim$ system.gotsport.com/event_regs/3c5 | 7ff5d6e       |                     | ŕ       | រ ដ | 1 1 | ÷ |
|-----------------------------------------------------------------------------|---------------|---------------------|---------|-----|-----|---|
|                                                                             |               |                     |         |     |     |   |
|                                                                             | Address       | Address (Continued) |         |     |     |   |
|                                                                             |               |                     |         |     |     |   |
|                                                                             | City          | State/Province      |         |     |     |   |
|                                                                             |               | ~                   |         |     |     |   |
|                                                                             | Postal Code   | Country             | and and |     |     |   |
| Main Manager and States                                                     |               | United States ~     |         |     |     |   |
|                                                                             |               |                     |         |     |     |   |
|                                                                             | Email/UserID* | Password*           |         |     |     |   |
| Anna Carl State State State                                                 |               |                     |         |     |     |   |
|                                                                             |               |                     |         |     |     |   |
| Here the second second                                                      | Sig           | n Up                |         |     |     |   |
|                                                                             |               |                     |         |     |     |   |

3. Fill in the information and click "Sign Up" to create an account

| $\leftarrow \rightarrow$ | G                      | system.gotsp                                                                        | ort.com/event_regs/3c57ff5d6e                                                             |           |                                                                                                    |        |   |           | ଙ୍କ 🕁 | Ů   □               |  |  |
|--------------------------|------------------------|-------------------------------------------------------------------------------------|-------------------------------------------------------------------------------------------|-----------|----------------------------------------------------------------------------------------------------|--------|---|-----------|-------|---------------------|--|--|
|                          |                        |                                                                                     |                                                                                           |           |                                                                                                    |        |   |           |       |                     |  |  |
|                          |                        | West Ottaw<br>powered by<br>23/24 04/12/24 -<br>https://wosc.com<br>Peter Loricchio | ra Soccer Club - Wesley Cl<br>/ FTF<br>04/14/24<br>/events/                               | lover Cup | 2024                                                                                                    |        |   |           |       | ` <b>≓</b> Cart (0) |  |  |
|                          |                        | Competition<br>Event<br>Seasonal Year<br>Dates                                      | Puma King Premier Event<br>Wesley Clover Cup 2024 powered<br>23/24<br>04/12/24 - 04/14/24 | d by FTF  | August                                                                                                    |        |   |           |       |                     |  |  |
|                          | My Tear                | ns                                                                                  |                                                                                           |           | Search Teams                                                                                                    |        |   |           |       |                     |  |  |
|                          | You are n<br>search to | ot currently a man<br>the right to find te                                          | ager or coach for any teams. Use t<br>eams you can register to this event.                | the       | Search for the teams that you manage or coach or for the teams of the clubs that you're a part of as a manager or coach. If you do not find your team, you can create a new team after the search. |        |   |           |       |                     |  |  |
|                          |                        | Spine-                                                                              |                                                                                           |           | Team                                                                                                    | Gender |   | Event Age |       |                     |  |  |
| el el const              |                        |                                                                                     |                                                                                           |           | ottawa                                                                                                    | All    | ~ | All       | ~     | Search              |  |  |
|                          |                        |                                                                                     |                                                                                           |           |                                                                                                    |        |   |           |       | 18. 2.              |  |  |

4. Once logged in you should see this screen asking you to search for a team. You must enter something to search even though you have not created a team yet. Only after this step will you be prompted to create one

| ← → C 😂 system.gotsport.com/event_regs/3c57ff5d6e?utf8=√&search                                                                                                    | %5Bteam_name%5D=ottawa&search%5Bgen                | der%5D=&search%5Bage% 🖈 🗅 📘 🚨                 | : |
|----------------------------------------------------------------------------------------------------|----------------------------------------------------|-----------------------------------------------|---|
|                                                                                                    |                                                    |                                               |   |
|                                                                                                    | NEW TEAM                                           |                                               |   |
|                                                                                                    | No teams were found with your search. You n below. | nay create a new team by filling out the form |   |
|                                                                                                    | Name*                                              | Club                                          |   |
| and the second second second second second second second second second second second second second second second                                                                                                    | West Ottawa Soccer Club BU16                       | ~                                             |   |
|                                                                                                    | Gender*                                            | Event Age*                                    |   |
| Section of the sector sectors                                                                                                    | Boys ~                                             | U16 ~                                         |   |
|                                                                                                    | Logo (Optional)                                    | Colors (Optional)                             |   |
|                                                                                                    | Choose File No file chosen                         | <b>•</b> •                                    |   |
|                                                                                                    | Role Name*                                         | Postal Code*                                  |   |
| Conversion and the second second                                                                                                    | Coach ~                                            |                                               |   |
|                                                                                                    | Team Association *                                 | Country                                       |   |
| the state of the state of the s | Ontario ~                                          | Canada ~                                      |   |
|                                                                                                    |                                                    |                                               |   |
|                                                                                                    | Save                                               |                                               |   |

5. Enter your team name ("club" "Gender" age"), then select the details from the drop down menus provided that pertain to your team/registration. Click "save"

| My Teams                                                                                                    | Search Teams                                           |                                                            |                                                          |                                                  |          |
|----------------------------------------------------------------------------------------------------|--------------------------------------------------------|------------------------------------------------------------|----------------------------------------------------------|--------------------------------------------------|----------|
| You are not currently a manager or coach for any teams. I<br>search to the right to find teams you can register to this e | Jse the Search for the teams vent. as a manager or coa | that you manage or coach<br>ch. If you do not find your te | or for the teams of the clu<br>eam, you can create a new | ubs that you're a part<br>v team after the searc | of<br>h. |
|                                                                                                    | Team                                                   | Gender                                                     | Event Age                                                |                                                  |          |
|                                                                                                    | ottawa                                                 | All                                                        | ~ All                                                    | ✓ Search                                         |          |
|                                                                                                    | Clear Search<br>The new team was<br>team to the event. | s created successfully. Click                              | the Register button belo                                 | w to register this                               | ×        |
|                                                                                                    | West Oth<br>Coach                                      | awa Soccer Club BU16                                       |                                                          | Register                                         |          |
|                                                                                                    |                                                        |                                                            |                                                          |                                                  |          |

6. After clicking "save", select "register"

| $\leftrightarrow$ $\rightarrow$ C $2$ system.gotspor | t.com/event_regs/3c57ff5d6e/team_registrations/1974                      | 636/edit          | ★ <sup>[1]</sup> | 🔲 😩 🗄          |
|------------------------------------------------------|--------------------------------------------------------------------------|-------------------|------------------|----------------|
|                                                      |                                                                          | _                 | _                |                |
| Update Profile                                       | Team Information                                                         | Registration Form | Fee Selection    |                |
| We<br>Male<br>Chan                                   | st Ottawa Soccer Club BU16<br>Current Age: U16 Event Age: U16<br>ge Team |                   |                  |                |
|                                                      | Edit your team's event registration details below.                       |                   |                  |                |
| AND ROOM                                             | Team Name                                                                |                   |                  | March Barrison |
|                                                      | West Ottawa Soccer Club BU16                                             |                   |                  |                |
|                                                      | Club: None                                                               |                   |                  |                |
|                                                      | Gender                                                                   | Event Age         |                  |                |
| Contraction of the second                            | Boys ~                                                                   | U16 ~             | 5.447 at 1       | an a bere have |
| and the second                                       | Team Association *                                                       |                   |                  |                |
| 64 - C - C - C - C - C - C - C - C - C -             | Ontario ~                                                                |                   |                  |                |
|                                                      | Save and Continue                                                        |                   |                  | 6-84           |

7. Confirm your team name and division details. Then click "save and continue"

| ← → G == s | system.gotsport.com/e                                  | event_regs/3c57ff5d6e/                                | team_registrations/1974         | 4636/payment_ | plan              | *                | ĵ ∣ |           |  |
|------------|--------------------------------------------------------|-------------------------------------------------------|---------------------------------|---------------|-------------------|------------------|-----|-----------|--|
|            |                                                        |                                                       |                                 |               |                   |                  |     |           |  |
| U          | pdate Profile                                          | Team                                                  | Information                     | >             | Registration Form | Fee Selection    |     |           |  |
|            |                                                        | West Ottawa Socc<br>Male Current Age: U16 Change Team | cer Club BU16<br>Event Age: U16 |               |                   |                  |     |           |  |
| Singer 1   | BOYS U16 SHOW<br>REGISTRATION                          | /CASE                                                 |                                 |               |                   |                  |     |           |  |
|            | Initial Fee                                            | \$1,500.00                                            |                                 |               |                   |                  |     |           |  |
|            | Total                                                  | \$1,500.00                                            | CALCER AND                      |               | Sheer             | A Print of Paris |     | Report In |  |
| and the    | <ul> <li>Allows Credit</li> <li>Allow Check</li> </ul> | it Debit Payments<br>k/MO Payments                    |                                 |               | S. Siler          |                  |     |           |  |
|            | Se                                                     | elect                                                 |                                 |               | 1765              |                  |     |           |  |

8. Confirm that you have registered for the correct division and then click "select"

| ÷    | $\rightarrow$ | G     | • <b>!</b> ° | system.gotsport.com/event_regs/3c57ff5d6e/c                                                                    | art               |                      |                        |      | ☆ む   日             | <b>a</b> : |
|------|---------------|-------|--------------|----------------------------------------------------------------------------------------------------|-------------------|----------------------|------------------------|------|---------------------|------------|
|      | ſ             |       | }            | West Ottawa Soccer Club - Wesley Cl<br>powered by FTF<br>23/24 04/12/24 - 04/14/24<br>https://wosc.com/events/ | over Cup          | 2024                 |                        |      | ` <b>≓</b> Cart (1) |            |
|      | ľ             | Note: | You          | have NOT yet completed registration. Click 'Conti<br>application                                               | nue to Chec<br>1. | : <b>kout'</b> below | to review and submit ) | your |                     |            |
| 1944 |               | Cart  |              |                                                                                                    |                   |                      |                        |      |                     |            |
|      |               | Item  |              |                                                                                                    | Quantity          | Price                |                        |      |                     |            |
|      |               |       | ) w          | /est Ottawa Soccer Club BU16<br>pdit                                                                           | 1                 | \$1,500.00           | Select different fee   | Û    |                     |            |
|      |               | Cont  | tinue        | to Checkout                                                                                                    |                   |                      |                        |      | Constant plant      |            |
| 41   |               |       |              |                                                                                                    |                   |                      |                        |      |                     |            |

- 9. Click "continue to checkout" to add your payment details and process your payment!
- 10. Once payment has been completed, you are all registered and should get an email confirmation.